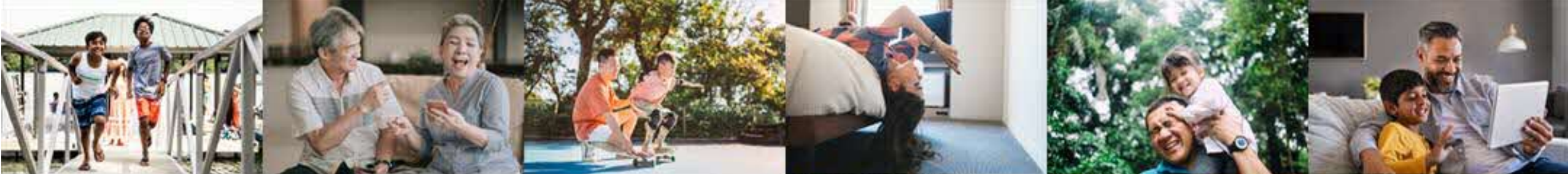

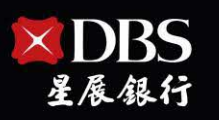

Live more, Bank less

#### 信用卡/個人信貸 帳務資訊與繳費通路說明

2023年9月25日

12

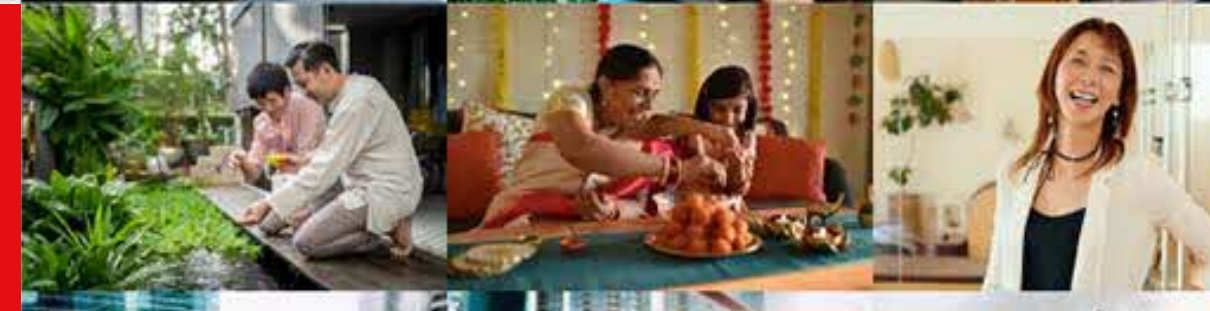

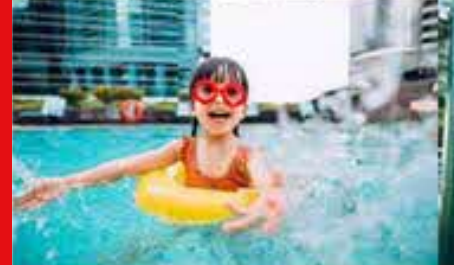

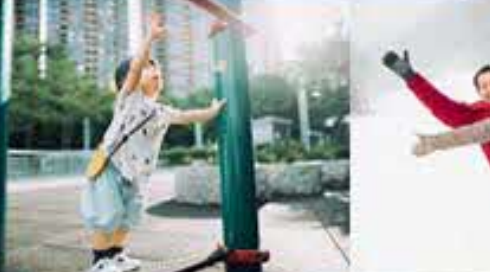

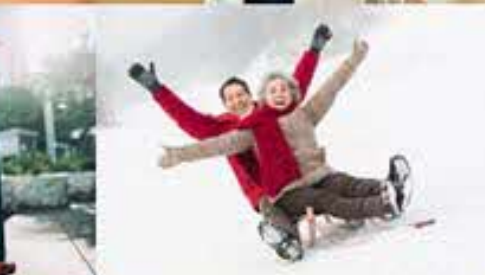

本網頁所載之花旗(台灣)商業銀行股份有限公司簡稱「花旗台灣」,星展(台灣)商業銀行股份 有限公司簡稱「星展台灣」。 花旗(台灣)商業銀行股份有限公司已於民國112年8月12日移轉其消費金融業務予星展(台灣)商 業銀行股份有限公司(統一編號:53017509),基此,「花旗」、「花旗銀行」、「花旗集團」、 「花旗企業」、拱形設計以及其他相似和衍生商標等商標,係由花旗(台灣)商業銀行股份有限公 司和其相關集團企業,暫時授權予星展(台灣)商業銀行股份有限公司使用。

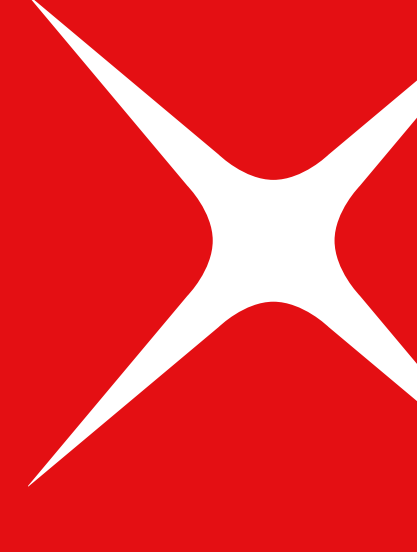

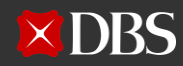

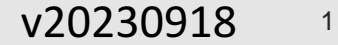

# Agenda

### 01 Торіс

- 信用卡/個人信貸繳款通路
- 信用卡/個人信貸**帳務資訊**
- 其他注意事項

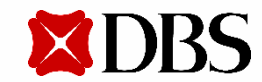

繳款通路 – 共有11大繳款通路·無論是花旗銀行或本行產製之帳單·均可透過以下通路繳款

- 如繳款當下已無持有任何星展或花旗有效卡者,不適用eBill、星展Card+信用卡數位服務、星展網銀/行動銀行 digibank、星展i客服等數位繳款通路
- 如曾取消任一星展/花旗銀行信用卡·**不適用星展i客服**

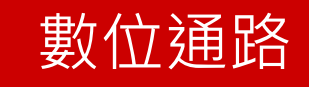

- 星展Card+信用卡數位服務
- 星展網銀/行動銀行digibank
  - (不適用原花旗銀行個人信貸)
- 星展i客服 (不適用原花旗銀行個人信貸)
- eBill全國繳費網
- 自動轉帳付款(Autopay)

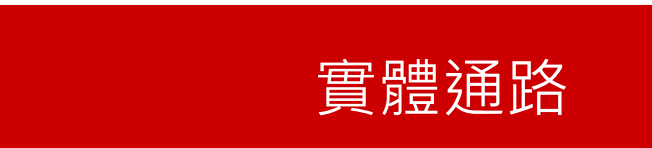

- 自動提款機(ATM)轉帳/繳費功能
- 指定超商(全家/7-ELEVEN/OKmart)
- 本行臨櫃繳款
- 他行跨行匯款(僅適用於本國人)
- 郵局代收 (不適用原花旗銀行個人信貸)
- 即期支票繳款 (不適用原花旗銀行個人信貸)

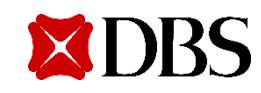

#### 信用卡繳款通路入帳時間

- 若於銀行營業日下午15:30前轉帳者,此筆帳款將於**次一營業日**入帳;並於入帳後恢復繳款金額之信用額度。
- 若於銀行營業日下午15:30後或假日轉帳,此筆帳款將於二個營業日後入帳;並於入帳後恢復繳款金額之信用額度。

| 數位通路                                              |                         |        | 實體通路                  |                          |           |
|---------------------------------------------------|-------------------------|--------|-----------------------|--------------------------|-----------|
| 通路                                                | 繳款方式                    | 入帳時間   | 通路                    | 繳款方式                     | 入帳時間      |
| 星展Card+信用卡數位服務                                    | 星展銀行帳戶                  | 次一營業日  | 自動提款機(ATM)<br>轉帳/繳費功能 | 星展銀行帳戶                   | 次一營業日     |
|                                                   | 他行帳戶                    | 次一營業日  |                       | 他行帳戶                     | 次一營業日     |
|                                                   | 超商條碼                    | 三個營業日後 | 指定超商                  | 全家<br>7-ELEVEN<br>OKmart | 三個營業日後    |
| 星展網銀/行動銀行digibank                                 | 星展銀行帳戶                  | 次一營業日  | 本行臨櫃繳款                |                          | 次一營業日     |
| 星展i客服                                             | 星展銀行帳戶                  | 次一營業日  | 他行跨行匯款<br>(僅適用於本國人)   |                          | 次一營業日     |
|                                                   | 他行帳戶                    | 次一營業日  | 郵局代收                  |                          | 二個營業日後    |
| eBill全國繳費網                                        | 星展銀行帳戶<br>他行帳戶<br>晶片金融卡 | 次一營業日  | 即期支票繳款                |                          | 依票據交換時程為準 |
| 自動轉帳付款(Autopay)<br>註:DDA/eDDA所適用之<br>金融機構依票交所公告為準 | 星展銀行帳戶                  | 營業日當日  |                       |                          |           |
|                                                   | 他行帳戶                    | 次一營業日  |                       |                          |           |
|                                                   | 郵局帳戶                    | 二個營業日後 |                       |                          |           |

v20230918

#### 信用卡繳款入帳查詢

- 若於銀行營業日下午15:30前轉帳者,此筆帳款將於**次一營業日**入帳;並於入帳後恢復繳款金額之信用額度。
- 若於銀行營業日下午15:30後或假日轉帳,此筆帳款將於二個營業日後入帳;並於入帳後恢復繳款金額之信用額度。
- 若透過郵局繳款,此筆帳款將於二個營業日後入帳;並於入帳後恢復繳款金額之信用額度。
- 若透過超商繳款,此筆帳款將於三個營業日後入帳;並於入帳後恢復繳款金額之信用額度。
- 關於不同繳款方式入帳時間查詢,請參考:信用卡繳款方式 | 台灣星展銀行 (dbs.com.tw)
- 您可透過下列方式查詢繳款入帳狀況:

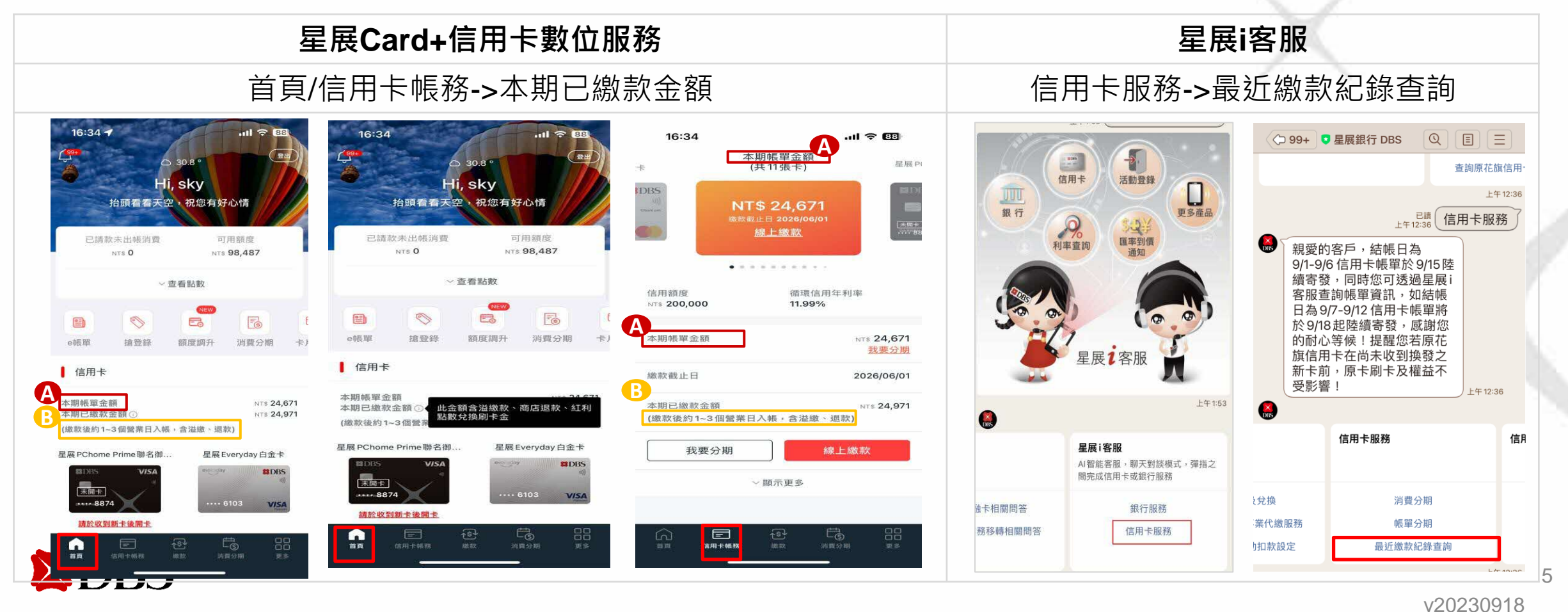

### 繳款通路(11-1)-星展Card+信用卡數位服務「星展銀行帳戶繳款」

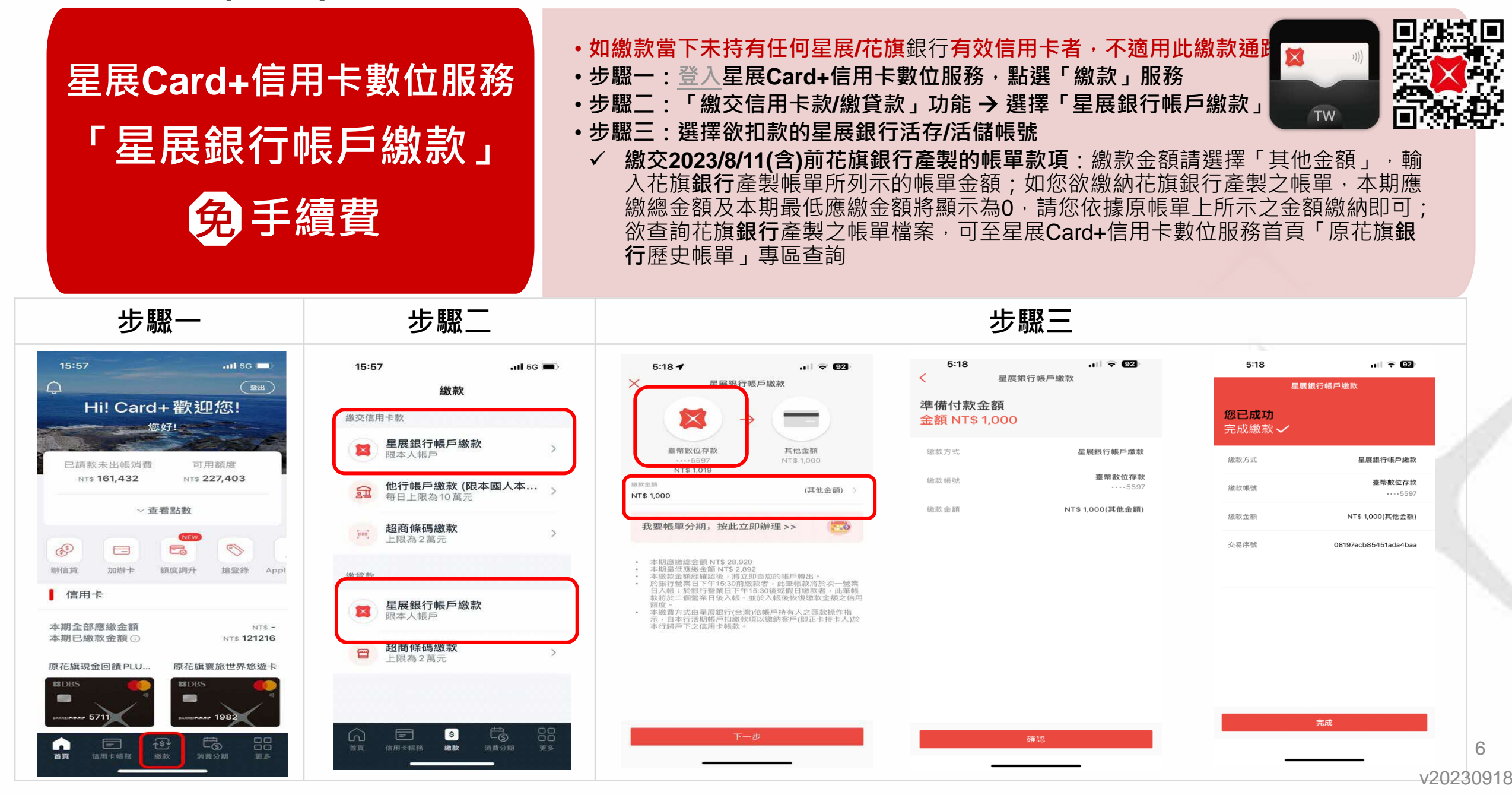

## 繳款通路(11-1)-星展Card+信用卡數位服務「他行帳戶繳款」

| 星展Card+信用-<br>「他行帳戶<br>免手續                                                                                                    | <ul> <li>・如繳請<br/>均不通</li> <li>・步驟一</li> <li>・步驟二</li> <li>・步驟二</li> <li>・步驟二</li> <li>・步驟二</li> <li>・步驟二</li> <li>・步驟二</li> <li>・步驟二</li> <li>・步驟二</li> <li>・少驟二</li> <li>・少驟二</li> <li>・少驟二</li> <li>・少驟二</li> <li>・少驟二</li> <li>・少驟二</li> <li>・少驟二</li> <li>・少驟二</li> <li>・少驟二</li> <li>・少驟二</li> <li>・少驟二</li> <li>・少<br/>いの</li> </ul> | 次當下未持有任何星展/花旗銀行有容<br>用此繳款通路                                                                                                    | 效信用卡者,或為原花旗銷<br>務,點選「繳款」服務<br>了他行帳戶繳款」<br>也行活存/活儲帳號」<br>款項:繳款金額請選擇「導<br>如您欲繳納花旗銀行產製<br>0,請您依據原帳單上所₹<br>,可至Card+信用卡數位   | 銀行個人信貸帳款・ 「「」」」 「」」 「」 「」 「」 「」 「」 「」 「」 「」 「」 「」 「」 「」 「」 「」 「」 「」 「」 「」 「」 「」 「」 「」 「」 「」 「」 「」 」 」 」 」 」 」 」 」 」 」 」 」 」 」 」 」 」 」 」 」 」 」 」 」 |
|----------------------------------------------------------------------------------------------------|----------------------------------------------------------------------------------------------------|----------------------------------------------------------------------------------------------------|----------------------------------------------------------------------------------------------------|----------------------------------------------------------------------------------------------------|
| 步驟一                                                                                                    | 步驟二                                                                                                    |                                                                                                    | 步驟三                                                                                                    |                                                                                                    |
| 15:57<br>・III 50<br>・III 50<br>・IIII 50<br>・III 50<br>・I | 15:57<br>                                                                                                    | 15:58     ・・・・・・・・・・・・・・・・・・・・・・・・・・・・・・・・・・・・                                                                                      | 4:28<br>他行帳戶繳款<br>準備付款金額<br>2額 NT\$ 1,000                                                                              | 15:59 ・・・ 5c =)<br>他行帳戶繳款<br>您已成功<br>完成繳款 ✓                                                                                                    |
| → 查看點數                                                                                                    | <ul> <li> <b>迎</b>         他行帳戶繳款(限本國人本… →<br/>每日上限為10萬元         </li> <li> <b>超商條碼繳款</b><br/>上限為2萬元         </li> </ul>                                                                                                    | 臺灣銀行 其他金額 如<br>代碼 004 NT\$ 1,000 M<br>每出賬號<br>11820000172622 和                                                                      | <ul> <li>会議字號</li> <li>E22·····92</li> <li>意款金額</li> <li>NT\$ 1,000(其他金額)</li> <li>專出銀行代號</li> <li>臺灣銀行 004</li> </ul> | 轉出帳號 12345678901234<br>身分證字號 E22+92                                                                                                    |
| <ul> <li>         辦信貸 加辦卡 額度調升 搶登錄 Appl      <li>         信用卡     </li> <li>         本期全部應繳金額         NTS -     </li> </li></ul>                                                                                                    | 繳貸款<br>建展銀行帳戶繳款<br>限本人帳戶                                                                                                    | 藏款金額     NT\$ 1,000     我要帳單分期,按此立即辦理 >>                                                                                            |                                                                                                    | 藏訳玉額 N1\$ 1,000(其他玉額)     博出銀行代號 臺灣銀行 004     交易序號 c16d1f00-269c-4fcd                                                                                                    |
| 本期已繳款金額 ③ NTS 121216<br>原花旗現金回饋 PLU 原花旗寶旅世界悠遊卡                                                                                                    | 日 超商條碼繳款<br>上限為2萬元                                                                                                    | <ul> <li>本期應繳總金額 NT\$0</li> <li>本期最低應繳金額 NT\$0</li> <li>身分證字號 A2293</li> <li>於銀行營業日下午15:30前繳款者,此筆<br/>帳款將於次一變業日入帳;於銀行變業日</li> </ul> | 確認                                                                                                    | 完成 7                                                                                                    |
|                                                                                                    |                                                                                                    |                                                                                                    |                                                                                                    | v20230918                                                                                                    |

### 繳款通路(11-2)-星展網銀/行動銀行digibank

- •如繳款當下未持有任何星展/花旗銀行有效信用卡者,或為原花旗銀行個人信貸帳款,均不適用此繳款通路
  - •步驟一:登入星展網銀/行動銀行digibank後,點選「轉帳」
  - •步驟二:點選「本人帳戶」
  - 步驟三:點選「信用卡」→再點選「最近一期帳單金額」
  - •步驟四:選擇繳款金額;如欲繳交2023/8/11(含)前花旗銀行產製之帳單款項·請選擇「其他金額」
  - 步驟五:選擇「轉出帳號」並填寫「金額」;如欲繳納花旗銀行產製之帳單款項,金額請輸入花旗銀行產 製帳單所列示之繳款金額
  - •步驟六:確認「轉出帳號」與「金額」·點選「確認」完成繳款。

| 步驟一                                                                           | 步驟二                                       | 步驟三                                                                                                    | 步驟四                                            | 步驟五                                | 步驟六                                   |
|-------------------------------------------------------------------------------|-------------------------------------------|----------------------------------------------------------------------------------------------------|------------------------------------------------|------------------------------------|---------------------------------------|
| 3:28 * ■)<br>↓12                                                              | 3:29                                      | 10:52 ···!! 46 ■<br>Q. 搜尋                                                                                                    | 10:52 ◀ 46 ■>                                  | 3:29 。⊪ ♀ ■⊃<br>< 繳卡款              | 3:30 ull ♀ ■⊃<br>< 繳卡款                |
| Hi!午安。<br>DBS祝您事事順心                                                           |                                           | 経         優         日         日         1         1         1         1         1         1         1         1         1         1         1         1         1         1         1         1         1 <th1< th=""> <th1< th=""> <th1< th=""> <th1< th=""></th1<></th1<></th1<></th1<> | <ul> <li>星展銀行帳戶繳款</li> <li>本期帳單金額</li> </ul>   | 活期儲蓄存款<br>*****72612. TWD 32,584 > | 金額<br>TWD 1<br>輸出帳戶                   |
|                                                                               | <b>近期轉帳</b> 本人帳戶 約定帳戶 常用帳戶                | 近期轉帳 本人帳戶約定帳戶常用帳戶<br>一 活期存款     ③ ~                                                                                                    | 最低應繳金額<br>———————————————————————————————————— | 金額<br>TWD 1                        | 活期儲蓄存款<br>*****72612<br>轉入帳戶<br>信用卡繳費 |
| 投資<br>【活期存款<br>「WD 96,672                                                     |                                           | ────────────────────────────────────                                                                                                    | 他行帳戶繳款           超商條碼繳款                        | 備註(運項)<br><b>繳信用卡</b>              | 轉帳日期<br>2023-08-19<br>備註<br>繳信用卡      |
| ▶ 定期存款 > 開立定存                                                                 |                                           |                                                                                                    |                                                |                                    |                                       |
| │投資 ><br>投資現值<br>TWD 244,651                                                  | 您沒有近期交易<br>即日起,當交易完成後將會顯示在此處              |                                                                                                    |                                                |                                    |                                       |
| 保險 ><br>了解更多                                                                  |                                           |                                                                                                    |                                                |                                    |                                       |
| 貸款<br>申請貸款 ><br>■<br>■<br>■<br>■<br>■<br>■<br>■<br>■<br>■<br>■<br>■<br>■<br>■ | 6 6 6 6 00 000<br>建筑 设班 1944/1436 中国 安多加招 | <ul> <li>会</li> <li>修理</li> <li>投資</li> <li>時44/接ば</li> <li>中請</li> <li>更多服務</li> </ul>                                                                                                    | 6812                                           | 预题                                 | 9412<br>                              |

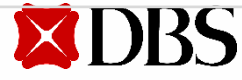

星展網銀/行動銀行digibank

免手續費

### 繳款通路(11-3)-星展i客服

| 星<br>免                                                 | 展i客服<br>手續費                                                                                                    | <ul> <li>・如曾取消任一星展<br/>卡者,或為原花旗</li> <li>・步驟一:點選或掃</li> <li>・步驟二:點選信用</li> <li>・步驟三:點選繳款</li> <li>✓ 星展銀行帳戶</li> <li>✓ 本人他行帳戶</li> </ul>                                                                                                    | /花旗銀行信用卡,或繳請<br>銀行個人信貸帳款,均不<br>描星展i客服QR code<br>卡服務及繳信用卡費→<br>帳戶(星展或本人他行帳所<br>:選擇單次扣款→選擇輯<br>:輸入繳款金額/轉出銀行 | <mark>次當下未持有任何星展/花放<br/>適用此繳款通路<br/>進行OTP(一次性密碼)驗證<br/>う)<br/>專出帳號 →輸入繳款金額<br/>代號/轉出銀行帳號</mark>                                                                                                    | 算銀行 <b>有效信用</b>                                                                                                    |
|--------------------------------------------------------|----------------------------------------------------------------------------------------------------|----------------------------------------------------------------------------------------------------|----------------------------------------------------------------------------------------------------|----------------------------------------------------------------------------------------------------|----------------------------------------------------------------------------------------------------|
| 步驟一                                                    | 步                                                                                                    | ラ驟二                                                                                                    |                                                                                                    | 步驟三                                                                                                    |                                                                                                    |
| <complex-block></complex-block>                        | 上午153         金         上午153         金         上午153         金         上午153         日常能客服、聊天對談機式、彈指之間完成信用卡或銀行服務         出智能客服、聊天對談機式、彈指之間完成信用卡或銀行服務         上午163         路移轉相關問答         金         上午153         上午153         上午153 | Chat Banking   Customer Identification Pa       ★         https://chatbanking.dbs.com       ▲         MIDES       ▲         Battage       ▲         Battage       ●         Battage       ●         AffE       ●         AffE       ●         Battage       ●         AffE       ●         Battage       ●         Battage       < | DBS Chatbot                                                                                               | DBS Chatbot       Commentation         https://chatbanking.dbs.com       Commentation         Land       Commentation         Instantian       Commentation         Instantian       Comme                                                                                                    | またのの目的には、       とのの目的には、         ための目的には、       とのの目的には、         ための目的には、       ための目的には、         ための目的には、       ための目的には、         ため |
| 星展:客服<br>AI智能客服。聊天對談模式,彈指之間完成信用卡或銀行服務 計相關問答 銀行服務 信用卡服務 | 值用卡服務         值用卡服務           最近一期帳單查詢         立即           消費明細查詢         值用卡           鐵信用卡費         值用卡                                                                                                    | 94<br>重新發送<br>開<br>致<br>第                                                                                                    | <ul> <li>繳款截止日:</li> <li>您未辦理自動扣繳</li> <li>請選擇您的繳款方式</li> <li>157 Akt 适出</li> </ul> 星展銀行帳戶繳款 本人他行帳戶繳款     | ★ TWD ● TWD ● TWD | 限額新台幣20萬元,超額部份請選擇其他方<br>式繳款。如轉出金融機構之限額低於前述規<br>定,則依轉出金融機構之規定辦理。<br>請選擇您要繳的金額<br>                                                                                                    |

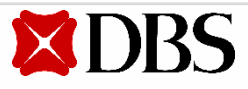

### 繳款通路(11-4)-eBill全國繳費網

|                        | <ul> <li>● 如繳款當下未持有任何星展/花旗銀行有效信用卡者,或無有效個人信貸帳號者,不適用此繳款通路</li> <li>・步驟一:進入「全國繳費網」,如欲繳納信用卡帳款,點選「信用卡費」圖示進入繳費畫面;如欲繳<br/>納個人信貸,則點選「繳納貸款」圖示進入繳費畫面</li> </ul> |
|------------------------|----------------------------------------------------------------------------------------------------|
| 。<br>D:II<br>公园<br>御弗纲 | •步驟二:輸入繳費資訊                                                                                                    |
| ebIII主図紉貨約             | ✔ 選擇信用卡機構/貸款銀行「 <b>810 星展銀行(台灣)</b> 」                                                                                                    |
|                        | ✓ 銷帳編號輸入「星展或花旗銀行 <mark>有效信用卡卡號</mark> 」或「星展或花旗銀行 <mark>個人信貸貸款帳號</mark> 」共16碼                                                                          |
| ④ 毛續費                  | (圓滿貸帳號則為14碼)                                                                                                    |
|                        | ✔ 繳款金額輸入「欲繳款金額」                                                                                                    |
|                        | <ul> <li>✓ 繳款方式選擇「使用活期性存款帳戶」(僅適用於本國人)或晶片金融卡·並勾選「本人同意」事項</li> </ul>                                                                                    |
|                        | •步驟三:輸入相關繳款資訊                                                                                                    |
|                        | <ul> <li>✓ 輸入身分證字號 → 選擇轉出銀行 → 輸入轉出帳號</li> </ul>                                                                                                    |

| 步驟一                                                  |                           | 步驟二                                                                                                    | 步驟三                                            |
|------------------------------------------------------|---------------------------|----------------------------------------------------------------------------------------------------|------------------------------------------------|
| <mark>.C-BⅢ全國繳費網</mark><br>safe I Quick I Convenient | 雙   問題與協助   自我環境檢測   總費限額 | ⇒ 信用卡-輸入繳費頁面<br>備用卡機構(必項) 610 星展銀行(台湾)                                                                                                    | <u>- 信用卡-繳費確認</u><br><u>信用卡機構</u> 810 星展銀行(台湾) |
|                                                      |                           | 銷帳編號 (必項) 5408 789 ] 請給入「信用卡卡號」共16碼<br>繳款金額 (必項) 812 ] <u>邀買現題</u>                                                                                      | 銷帳賬號 540:     6789       繳款金額     812(元)       |
| N 💭 🧕                                                | 繳納信用卡費                    | 懲款方式(必填) ◎使用活期性存款帳戶(不須讀卡機,且只能邀本人帳單)<br>○使用晶片金融卡《首次使用晶片金融卡將費,揭先進行                                                                                        | 手鎖费 0<br>*身分證號碼/統編 A1 19                       |
| 知門專區         即直印歲專區         電信費         信用卡費         |                           | 手續費說明 使用晶片金融卡,手續費 0 元<br>非約定活期性存款帳戶繳款,限繳本人帳量,手續費 0 元                                                                                                    | *轉出銀行 004-靈瑞經行 🗸                               |
|                                                      |                           | 注意事項 本繳费網不適用疫情期間減免ATM時行轉帳手續費措施,本交易如有手續费,仍須自行負擔。<br>= 使用非約定活期性帳戶繳費(稅)注意事項                                                                                | *轉出帳號 12: 1234 (限用活期性帳戶)                       |
|                                                      | 醫療住院費用 報名訓練費              | 使用非约定活期往稿戶總費(稅)注意事項<br>「e-Bil)全國總費網」(或「全國性總費(稅)業務」)偽提供即時自您的麵出稿戶繳付多預帳單之代收費用服務平給(以下稱本服務)。<br>為了保穩您的權益,麵於使用本服務約,詳這閱購下列注意事項,若您對本服務尚有不課解或不同意注意事項之內告者,請勿執行相關交 |                                                |
|                                                      |                           |                                                                                                    |                                                |
|                                                      | 其他實用                      | 回上一頁 攝談送出                                                                                                    | 回上一頁 確認送出                                      |
| <b>ADR2</b>                                          |                           |                                                                                                    | 10                                             |

v20230918

### 繳款通路(11-5)-自動轉帳付款

## 自動轉帳付款(Autopay)

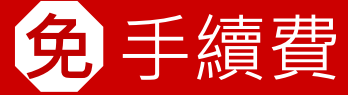

- 原花旗銀行持卡人若於花旗銀行已設定自動轉帳付款,毋須重新辦理設定,星展銀行 將依下述規則,進行信用卡款自動轉帳付款作業。
  - / 於本行有申請自動轉帳付款,但於花旗銀行未申請:依本行自動扣繳方式辦理。
  - 於兩家銀行均有申請自動轉帳扣繳:依本行自動扣繳方式辦理。
- ✓ 於花旗銀行有申請自動轉帳扣繳,但於本行未申請:依原花旗銀行自動扣繳方式辦理。但如不同卡別有不同之設定,將以自動轉帳扣繳生效日距分割基準日較近之設定為優先;如有多筆自動轉帳扣繳生效日相同,則以最大卡號之卡片設定為優先。
   提醒您,您也可透過星展i客服「線上申辦」快速完成線上設定信用卡自動轉帳付款

(eDDA電子化授權系統) · 惟eDDA電子化授權系統不適用原花旗銀行個人信貸

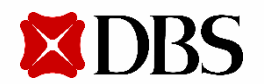

### 繳款通路(11-6)-自動提款機(ATM)

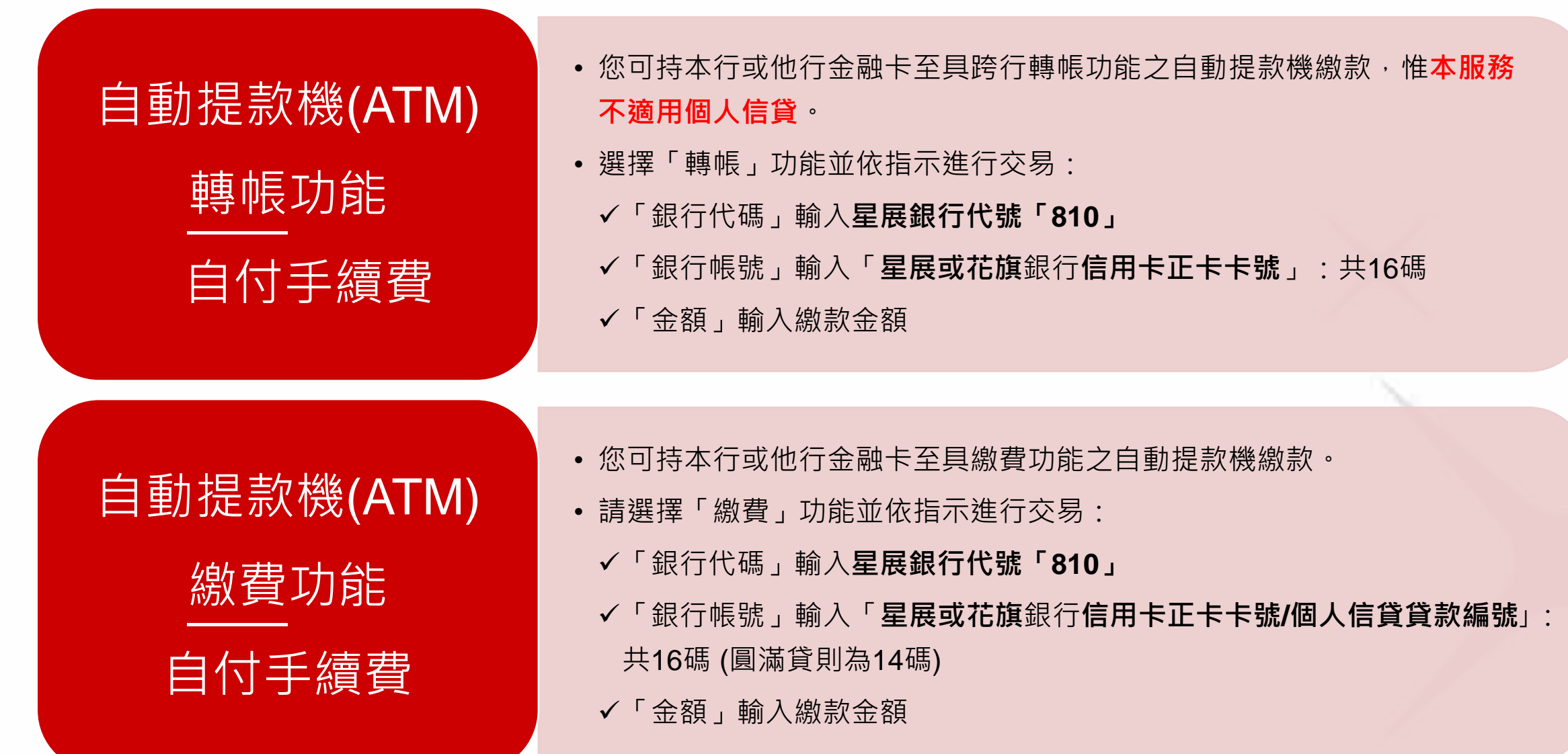

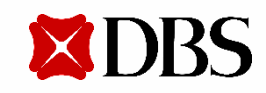

### 繳款通路(11-7)-全家/7-ELEVEN/OK超商代收 😟 手續費

- 您可持花旗銀行(代收至2023/9/30前)/星展銀行產製之帳單於全臺全家/7-ELEVEN/OKmart出示條碼繳款,繳款上 限為NT\$2萬,如繳款金額逾NT\$2萬,請改透過其他通路繳款。
- 如為星展銀行產製之帳單,可使用星展Card+信用卡數位服務點選「繳費」→ 選擇「超商條碼繳款」產生繳費 條碼,惟本服務不適用原花旗銀行產製之帳單,原花旗銀行產製之帳單僅可持帳單之繳款聯繳款。

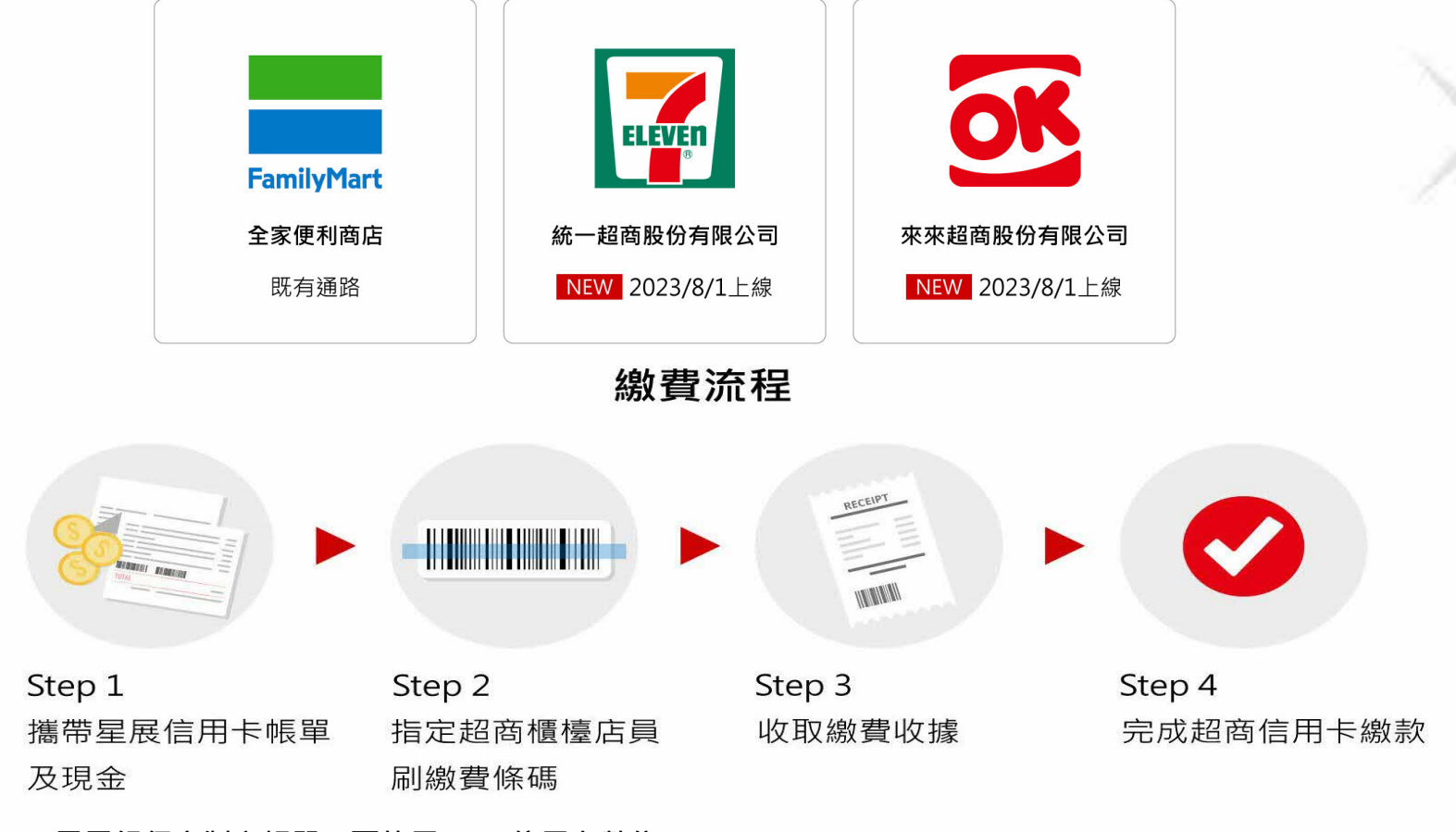

\* 星展銀行產製之帳單,可使用Card+信用卡數位 服務點選「繳費」→選擇「超商條碼繳款」產生 繳費條碼,惟本服務不適用原花旗銀行產製之帳

### 繳款通路(11-8~11-10)-臨櫃繳款

| 本行臨櫃繳款<br><b>免</b> 手續費 | <ul> <li>您可持信用卡/個人信貸帳單上之繳款聯,至星展銀行各分行臨櫃繳款。</li> <li>持卡人如欲繳付花旗銀行產製之帳單款項,請分行key in客戶欲繳款之正卡人身<br/>分證字號(個人信貸需key in信貸帳號),以進行繳款作業。</li> </ul>                                                                                                    |
|------------------------|----------------------------------------------------------------------------------------------------|
| 他行跨行<br>臨櫃匯款<br>自付手續費  | <ul> <li>僅適用於本國人。</li> <li>您可至全台各金融機構填寫匯款單繳款:</li> <li>✓收款人戶名:如繳納信用卡帳款,請填寫「信用卡繳款電匯專戶」;如繳納<br/>個人信貸帳款,請填寫「信貸繳款專戶」</li> <li>✓收款行庫:「星展銀行南京東路分行」</li> <li>✓收款人帳號(14碼):如繳納信用卡帳款,為998+正卡人身分證字號;如繳納<br/>個人信貸帳款,為99+個人信用貸款帳號後 12 碼<br/>(英文字首代號2碼: A=01、B=02、C=03依此類推)</li> </ul> |
| 郵局代收<br><b>免</b> 手續費   | <ul> <li>您可持帳單上之繳款聯至郵局全國分支機構繳款;若未攜帶帳單,亦可利用劃撥<br/>單填寫;惟您如欲繳納花旗銀行產製之帳單,僅可填寫劃撥單進行繳款作業,未<br/>開放持帳單繳款聯臨櫃繳費之服務;本繳款通路不適用原花旗銀行個人信貸。</li> <li>✓ 收款戶名:「星展(台灣)商業銀行股份有限公司」</li> <li>✓ 劃撥帳號:50072341</li> <li>✓ 劃撥單備註欄請註明正卡持卡人之身分證字號及聯絡電話,以利入帳</li> </ul>                             |

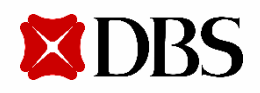

### 繳款通路(11/11)-即期支票繳款

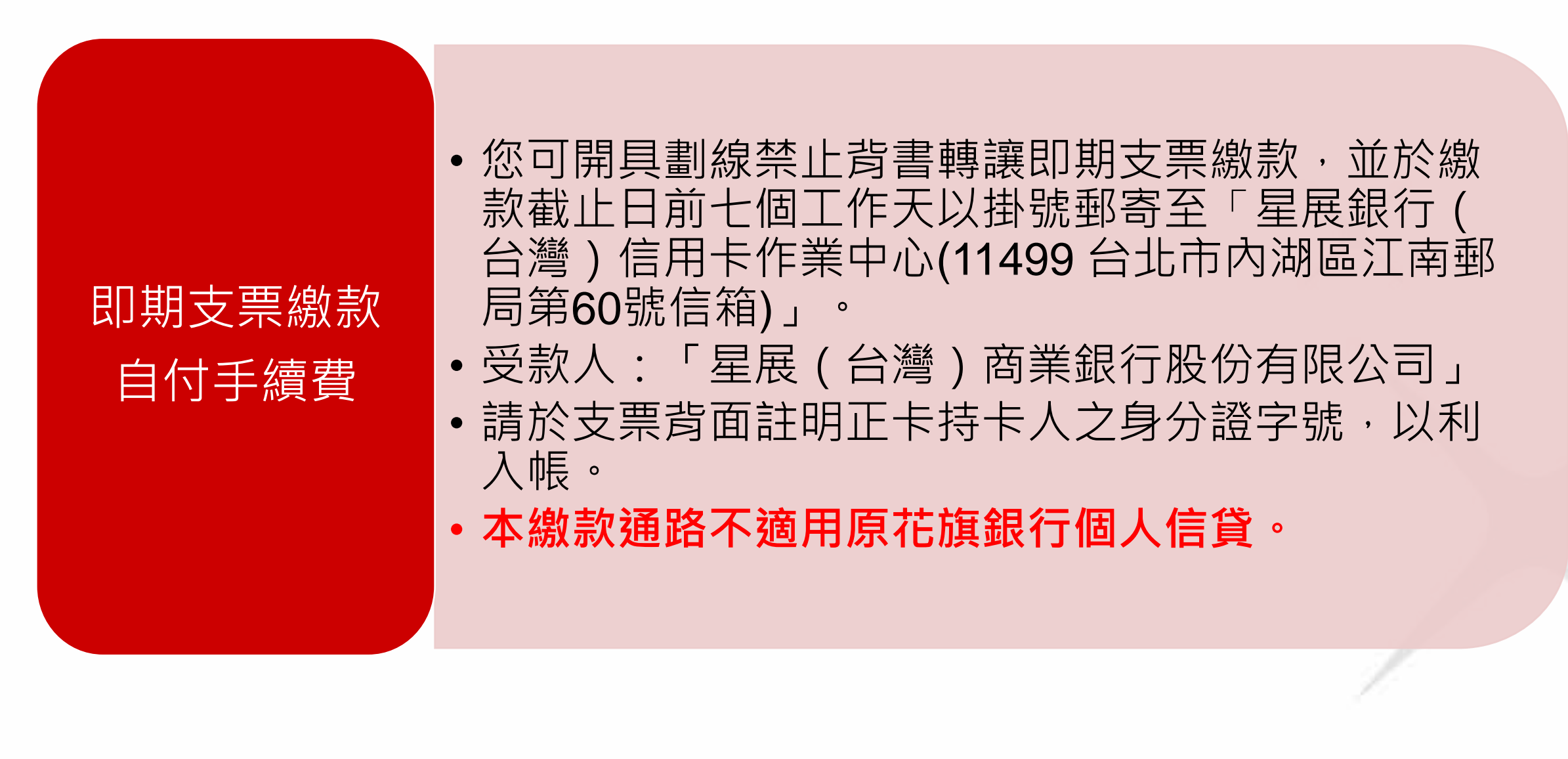

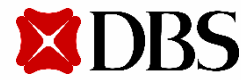

## 信用卡/個人信貸帳務資訊 2-1

#### 我要如何得知我的信用卡/個人信貸帳單金額?

- 2023 / 8/11(含)之前的花旗銀行信用卡/信貸之帳單金額可透過星展Card+信用卡數位服務首頁下方的「原花旗銀行歷史帳單」功能查詢(PDF)。
- 2023 / 8/12(含)之後的星展銀行信用卡/信貸之帳單金額將透過實體帳單或電子帳單寄送給您,亦可透過星展Card+信用卡數位服務首頁查詢。

#### 我要怎麼知道2023/8/11以前由花旗銀行產製的帳單金額?我要如何繳款?

- ・針對結帳日2023 / 8 / 11以前(含)由花旗銀行產製之帳單,您可透過Card+信用卡數位服務首頁下方的「原花旗銀行歷史帳單」功能查詢帳單金額後,透過星展Card+ 信用卡數位服務 / 星展網銀 / 行動銀行digibank (不適用原花旗銀行個人信貸) / 星展i客服(不適用原花旗銀行個人信貸) / 便利商店 / e-Bill全國繳費網 / ATM轉帳 / 本行 臨櫃 / 他行跨行匯款 / 郵局劃撥等方式繳納。
- 詳細繳款資訊詳: <u>https://www.dbs.com.tw/iwov-resources/pdf/citiwelcome/1-card-6.pdf</u>

#### 我要怎麼知道2023/8/12以後由星展銀行產製的帳單金額?我要如何繳款?

- ・針對結帳日2023 / 8 / 12後(含)本行產製之帳單,您可透過實體/電子帳單/星展Card+信用卡數位服務查詢繳款金額,並可透過星展Card+信用卡數位服務/星展網 銀 / 行動銀行digibank (不適用原花旗銀行個人信貸) / 星展i客服(不適用原花旗銀行個人信貸) / 便利商店 / e-Bill全國繳費網 / ATM轉帳 / 本行臨櫃 / 跨行匯款 / 郵局繳納 (不適用原花旗銀行個人信貸) / 即期支票(不適用原花旗銀行個人信貸)等方式繳納。
- 詳細繳款資訊詳: <u>https://www.dbs.com.tw/iwov-resources/pdf/citiwelcome/1-card-6.pdf</u>

#### 請問我應該用哪一個銀行代碼在各種通路進行繳款相關作業?

- 如您選擇之繳款通路須選擇受款銀行代碼,請您選擇星展銀行(銀行代碼810)繳納;如您曾於他行設定原花旗銀行信用卡號為約定轉帳帳戶,請您記得更新銀行代碼為 810。
- 如您於花旗銀行已設定有效之自動轉帳付款,您的帳款仍將透過自動轉帳進行付款,請您毋須擔心。
- 詳細繳款資訊詳: <u>https://www.dbs.com.tw/iwov-resources/pdf/citiwelcome/1-card-6.pdf</u>

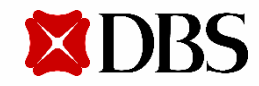

## 信用卡/個人信貸帳務資訊 2-2

#### 我要如何查詢我的繳款有没有入帳?

- 您可透過下列方式查詢繳款入帳狀況:
- 通過星展Card+信用卡數位服務->首頁->本期已繳款金額
- •通過星展i客服->信用卡服務->最近繳款紀錄查詢

#### 我要如何設定信用卡自動扣繳

- 您可透過星展i客服「線上申辦」快速完成線上設定信用卡自動轉帳付款(eDDA電子化授權系統),唯本功能無法提供指定(郵局)為扣款帳戶服務,參加eDDA免插卡授權服務依台灣票據交換所網站公告為主。
- 您也可以使用「紙本申請書」進行申辦DDA,完成設定信用卡自動轉帳付款。持卡人可自行指定本行或其他代理收款銀行之活存帳戶、郵局帳號自動扣繳信用卡帳款。申請方式:可於本行官網下載「信用卡自動轉帳付款授權書」,填妥授權書後郵寄正本至本行辦理。

#### 我要如何確定我的自動扣繳設定是否成功?

- 無論申辦成功或失敗,本行將於您申辦自動扣繳後發送簡訊通知您。
- 並於您成功申辦自動扣繳之最近一期帳單中,揭露其轉帳扣繳資訊於帳務明細(如下圖)

#### 我要如何知道我的自動扣繳扣款是否失敗?

•本行將於收到扣款行回覆檔後以簡訊通知自動扣繳失敗的客戶,請您於每月繳款截止日15:30前確認授權帳戶餘額足以扣款。

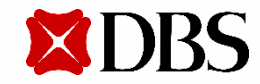

### 繳款當下未持有效信用卡客戶之繳款方式

- 如繳款當下未持有任何星展銀行或原花旗銀行有效卡者,不適用星展Card+信用卡數位服務、星展網銀/行動銀行 digibank、星展i客服、eBill全國繳費網通路繳款,請您改以自動提款機(ATM)轉帳/繳費功能、指定超商(7-ELEVEN/ 全家/OKmart)、本行臨櫃繳款、他行跨行匯款、郵局代收、即期支票、原設定之自動轉帳付款等方式繳款。
- 另如持卡期間曾取消任一星展銀行或花旗銀行信用卡,不適用星展i客服繳款通路,請改以其他通路繳款。

#### 歸戶繳款

- 花旗銀行產製之帳單係以「信用卡帳戶」為單位產製,如您使用之繳款通路須輸入卡號,請您輸入該卡號後,依帳單 所示之金額繳納該信用卡帳戶之帳款。若您有多張原花旗銀行信用卡,在Card+信用卡數位服務/星展網銀/行動銀行 digibank繳款時可將每張原花旗銀行信用卡帳單金額加總後,於Card+信用卡數位服務/星展網銀/行動銀行digibank 一次做繳款,不同信用卡不需分別繳款。
- 星展銀行產製之帳單係以「身分證字號歸戶」產製,如您使用之繳款通路須輸入卡號,請您輸入名下任一有效卡號後, 依帳單所示之金額繳納帳款,該帳款將入帳至您名下所有的信用卡帳戶。

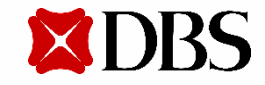